Ministério da Transparência, Fiscalização e Controladoria-Geral da União Corregedoria-Geral da União

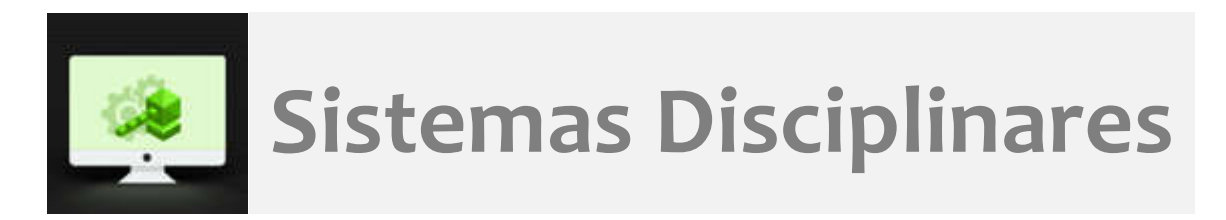

# CGU-PJ Cadastro de sanção CEIS/CNEP

## Índice

| Cadastro Sanção CEIS – quando usar     | 2 |
|----------------------------------------|---|
| Cadastrando uma sanção                 | 2 |
| Gerenciar Sanção CEIS – quando usar    | 7 |
| Cancelar Sanção/Cadastrar Reabilitação | 7 |

## Cadastro Sanção CEIS - quando usar

Esta ferramenta permite o cadastramento de sanções aplicadas a contratantes, sem o cadastramento do processo que subsidiou a sanção. Esta ferramenta NUNCA deve ser usada para sanções aplicadas em PAR – Processos Administrativos de Responsabilização, conforme a Lei nº 12.846/2013, que deve ter o processo cadastrado desde o início na ferramenta "Cadastrar Processo".

Ela deve ser utilizada para cadastramento de outras sanções, que devem ser publicadas no Portal da Transparência, e que não seguem o rito do PAR.

## Cadastrando uma sanção

Selecionar a ferramenta "Cadastrar Sanção CEIS".

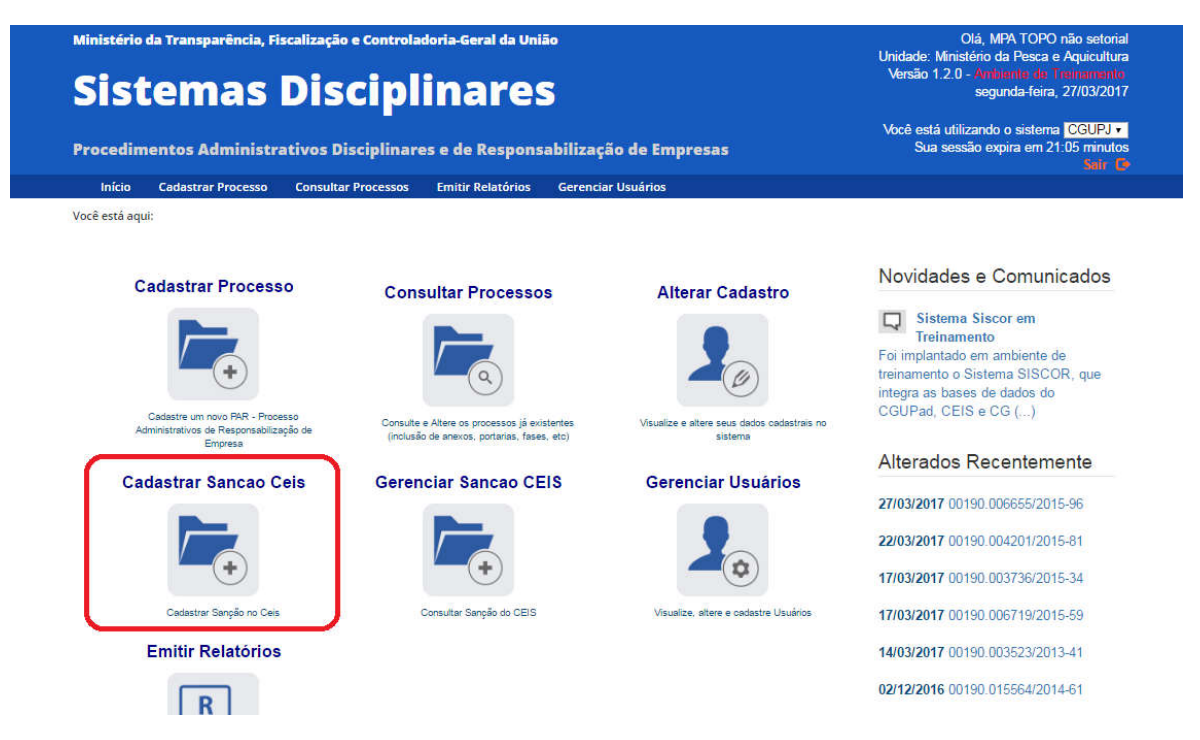

Esta é a primeira tela do cadastramento de sanção. Os dados da seção "Dados do Usuário" e Dados da Fonte de Sanção são preenchidos automaticamente, conforme o perfil hierárquico do usuário cadastrador.

#### Você está aqui:

Cadastrar Sanção

1. Fonte de Sanção > 2. Órgão Sancionador > 3. Sanção > 4. Finalizar

|                         | Usuário:       | MPA TOPO não setorial             |  |
|-------------------------|----------------|-----------------------------------|--|
|                         | CPF:           |                                   |  |
| ados da Fonte de Sanção |                |                                   |  |
|                         | Poder:         | Executivo                         |  |
|                         | Esfera:        | Federal                           |  |
|                         | Nome da Fonte: | Ministério da Pesca e Aquicultura |  |
|                         | CNPJ:          |                                   |  |

## Clique em "Avançar".

| V | ocê | está | aq | ui: |
|---|-----|------|----|-----|
|   |     |      |    |     |

Cadastrar Sanção

1. Fonte de Sanção > 2. Órgão Sancionador > 3. Sanção > 4. Finalizar

|                        | Usuário:       | MPA TOPO não setorial             |  |
|------------------------|----------------|-----------------------------------|--|
|                        | CPF:           |                                   |  |
| dos da Fonte de Sanção |                |                                   |  |
|                        |                |                                   |  |
|                        | Poder:         | Executivo                         |  |
|                        | Esfera:        | Federal                           |  |
|                        | Nome da Fonte: | Ministério da Pesca e Aquícultura |  |
|                        | CNPJ:          |                                   |  |

Nesta etapa deve ser escolhido o órgão sancionador. Caso seja o mesmo do perfil hierárquico do usuário não alterar nada na tela e clicar em "Avançar".

|                                                          | Cadastrar Sanção                  |
|----------------------------------------------------------|-----------------------------------|
| onte de Sanção > 2. Órgão Sancionador > 3. Sanção > 4. F | Finalizar                         |
|                                                          |                                   |
|                                                          |                                   |
| ados do Orgão Sancionador                                |                                   |
| Poder.                                                   | Executivo •                       |
| Esfera:                                                  | Federal 🔹                         |
| Órgão Sancionador:                                       | MINISTERIO DA PESCA E AQUICULTURA |
| UF:                                                      | Distrito Federal                  |
| Município:                                               | BRASILIA 🔹                        |
| Tipo de Órgão:                                           | Ministério ou Equivalente 🔹       |
| Informações Adicionais do Órgão Sancionador:             |                                   |
|                                                          |                                   |
|                                                          |                                   |
|                                                          |                                   |
|                                                          | 4 <i>M</i>                        |
|                                                          |                                   |

Caso o órgão sancionador seja um órgão da hierarquia inferior ao perfil hierárquico do usuário, deve-se localizá-lo e selecioná-lo. Para isso selecionar a opção "Outro" no campo "Órgão Sancionador".

| e esta aquí:                                               |                                   |
|------------------------------------------------------------|-----------------------------------|
|                                                            | Cadastrar Sanção                  |
| Fonte de Sanção > 2. Órgão Sancionador > 3. Sanção > 4. Fi | nalizar                           |
|                                                            |                                   |
| Dados do Órgão Sancionador                                 |                                   |
| Poder:                                                     | Executivo 🔹                       |
| Esfera:                                                    | Federal •                         |
| Orgão Sancionador:                                         | MINISTERIO DA PESCA E AQUICULTURA |
| UF:                                                        | <- Outro ->                       |
| Município:                                                 |                                   |
| Tipo de Orgão:                                             | Ministério ou Equivalente 🔹       |
| Informações Adicionais do Orgão Sancionador:               |                                   |
|                                                            |                                   |
|                                                            |                                   |
|                                                            |                                   |
|                                                            |                                   |

## Clicar em "Buscar órgão".

Você está aqui:

Cadastrar Sanção

1. Fonte de Sanção > 2. Órgão Sancionador > 3. Sanção > 4. Finalizar

| Poder:                                       | Executivo •    |    |
|----------------------------------------------|----------------|----|
| Esfera:                                      | Federal •      |    |
| Órgão Sancionador:                           | < Outro>       | _  |
| Nome do Órgão Sancionador:                   |                | Bu |
| UF:                                          | < Selecione> • |    |
| Município:                                   | < Selecione>   |    |
| Tipo de Órgão:                               | < Selecione>   |    |
| Informações Adicionais do Órgão Sancionador: |                |    |
|                                              |                |    |
|                                              |                |    |

Voltar Avançar

Pesquisar o órgão sancionador na caixa "Nome do órgão".

| rcionador |                                                                                                    |  |
|-----------|----------------------------------------------------------------------------------------------------|--|
|           | Órgão Topo da Pesquisa: Ministério da Pesca e Aquici  Selecionar Topo Nome do Órgão: coordenação Pesquisar Orgão Cancelar Pesquisa |  |
|           | Tipo de Órgão: < Selecione> •                                                                                                    |  |

Selecionar o órgão desejado da listagem apresentada.

|            | Órgão Topo da Pesquisa: Ministério da Pesca e Aquíci ▼ Selecionar Topo<br>Nome do Órgão: coordenação |
|------------|----------------------------------------------------------------------------------------------------|
| Ações      | Órgão                                                                                                |
| Selecionar | Coordenação de Gabinete                                                                              |
| Selecionar | Coordenação-Geral de Relações Públicas                                                               |
| Selecionar | Coordenação-Geral de Gestão Interna                                                                  |
| Selecionar | Coordenação-Geral de Planejamento, Acompanhamento e Avaliação                                        |
| Selecionar | Coordenação-Geral de Cooperação, Articulação Institucional e Promoção do Cooperativismo              |
| 1 2 3      | 4 5 6 7 8 9 10                                                                                       |
|            | Pesquisar Órgão Cancelar Pesquisa                                                                    |

Você está aqui:

#### Cadastrar Sanção

| 1. Fonte de Sanção > | 2. Órgão | Sancionador > | 3. Sanção > | 4. Finalizar |
|----------------------|----------|---------------|-------------|--------------|
|----------------------|----------|---------------|-------------|--------------|

| Poder:                                       | Executivo •                         |   |     |
|----------------------------------------------|-------------------------------------|---|-----|
| Esfera:                                      | Federal •                           |   |     |
| Órgão Sancionador:                           | < Outro>                            | * |     |
| Nome do Órgão Sancionador:                   | Coordenação-Geral de Gestão Interna |   | Bus |
| UF:                                          | < Selecione> v                      |   |     |
| Município:                                   | < Selecione>                        |   |     |
| Tipo de Órgão:                               | < Selecione> •                      |   |     |
| Informações Adicionais do Órgão Sancionador: |                                     |   |     |
|                                              |                                     |   |     |
|                                              |                                     |   |     |
|                                              |                                     |   |     |

Clicar em "Avançar".

Não é possível incluir sanções de órgãos hierarquicamente superiores ao do perfil do cadastrador. Neste caso outro usuário com perfil mais abrangente deve realizar o cadastramento.

Incluir os dados da sanção:

#### Você está aqui:

Cadastrar Sanção

1. Fonte de Sanção > 2. Órgão Sancionador > 3. Sanção > 4. Finalizar

| Tipo de Pessoa:                                           | ⊜Física ⊜Jurídica |               |
|-----------------------------------------------------------|-------------------|---------------|
| CPF/CNPJ do Sancionado:                                   |                   |               |
| Nome/Razão Social:                                        |                   |               |
| Tipo de Sanção:<br>Multa:                                 | < Selecione>      | *             |
| Fundamento Legal:                                         |                   | Buscar Limpar |
| Nº Processo/Contrato:                                     |                   |               |
| Início da Sanção:                                         |                   |               |
| Término da Sanção:                                        |                   |               |
| Data Publicação Sanção:                                   |                   |               |
| Data Trânsito Julgado:                                    |                   |               |
| Meio de Publicação:<br>Seção:<br>Página:                  | < Selecione> •    |               |
| Abrangência definida em Decisão Judicial:<br>Observações: | < Selecione>      | <b>.</b>      |

Voltar Salvar Sanção

Você está aqui:

Cadastrar Sanção

1. Fonte de Sanção > 2. Órgão Sancionador > 3. Sanção > 4. Finalizar

| Tipo de Pessoa:                           | ◎Física                             |
|-------------------------------------------|-------------------------------------|
| CPF/CNPJ do Sancionado:                   |                                     |
| Nome/Razão Social:                        | Teste inclusão sanção               |
| Tipo de Sanção:                           | Inidoneidade - Lei de Licitações 🔹  |
| Multa:                                    |                                     |
| Fundamento Legal:                         | Lei n. 8.666/1993, Art. 87, Inc. IV |
| Nº Processo/Contrato:                     | 15263644                            |
| Início da Sanção:                         | 10/03/2017                          |
| Término da Sanção:                        |                                     |
| Data Publicação Sanção:                   | 10/03/2017                          |
| Data Trânsito Julgado:                    |                                     |
| Meio de Publicação:                       | Diário Oficial da União             |
| Seção:                                    | 1                                   |
| Página:                                   | 1                                   |
| Abrangência definida em Decisão Judicial: | < Selecione>                        |
| Observações:                              |                                     |

Voltar Salvar Sanção

Ao "Salvar sanção" ela é enviada para publicação no Portal da Transparência, em até 3 horas.

O Sistema apresenta uma mensagem de sucesso:

## Cadastrar Sanção

Você está aqui:

Sanção Gravada com Sucesso!

### Gerenciar Sanção CEIS – quando usar

Esta ferramenta deve ser usada para cancelar ou reativar uma sanção incluída pela ferramenta "Cadastrar sanção CEIS". Ela não pode ser usada para alterar sanções inseridas pela ferramenta "Cadastrar Processo".

## Cancelar Sanção/Cadastrar Reabilitação

Selecionar a ferramenta "Gerenciar Sanção CEIS".

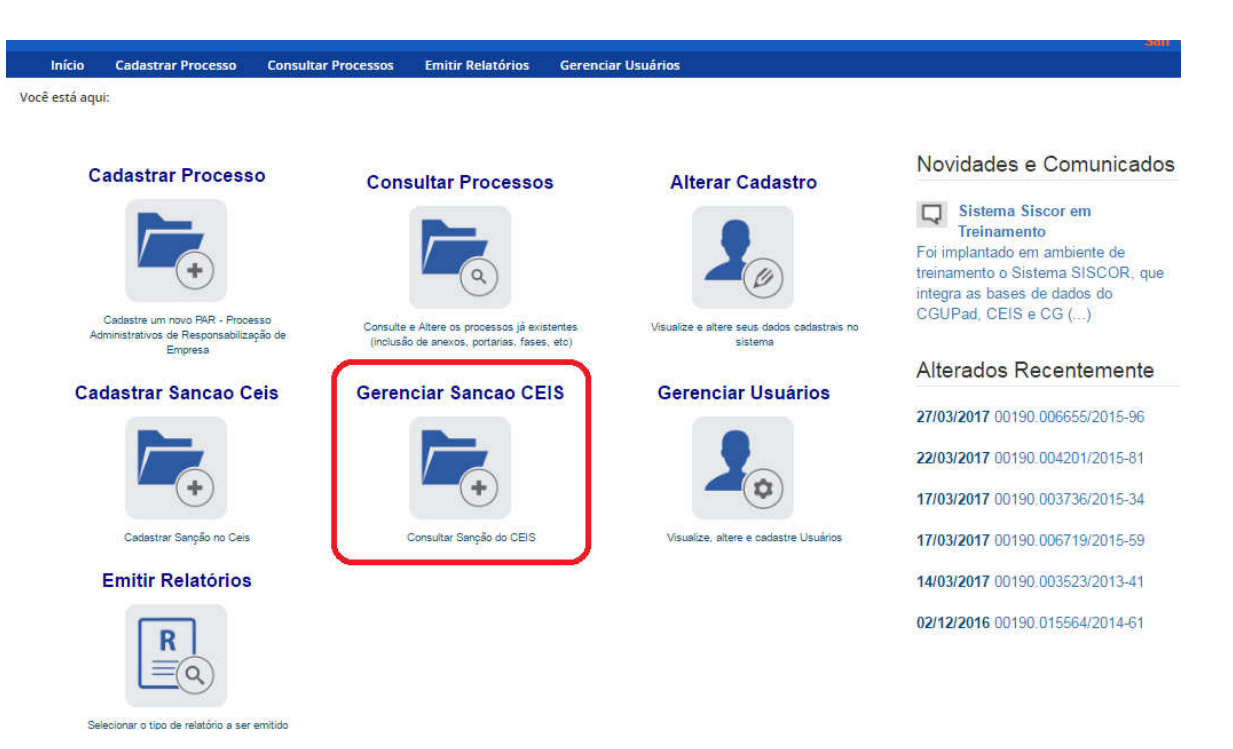

Localizar a sanção utilizando os filtros disponíveis:

Você está aqui:

Gerenciar Sanção

| Poder                   | Executivo       | •     |               |   |  |
|-------------------------|-----------------|-------|---------------|---|--|
| Esfera:                 | Federal         |       |               |   |  |
| Nome da Fonte:          | Ministério da I | Pesca | e Aquicultura | а |  |
| Órgão Sancionador:      |                 |       |               |   |  |
| CPF/CNPJ do Sancionado: |                 |       |               |   |  |
| Nome do Sancionado:     |                 |       |               |   |  |
| Tipo de Sanção:         | Selecione       |       | *             |   |  |
| Nº Processo/Contrato:   |                 |       |               |   |  |
| Início da Sanção:       |                 | até   |               |   |  |
| Término da Sanção:      |                 | até   |               |   |  |
| Cancelamento:           |                 | até   |               |   |  |
| Situação:               | Selecione       |       |               |   |  |

Usamos o tipo de sanção, e clicamos em "Consultar".

|                                                                                                    | Gerenciar Sanção                                                                        |
|----------------------------------------------------------------------------------------------------|-----------------------------------------------------------------------------------------|
| <mark>isconder filtros</mark> ☆<br>iltro(s) selecionado(s): PODER: Executivo / ESFERA: Federal / FOI<br>iotal de registros: 7 | DNTE: Ministério da Pesca e Aquicultura / TIPO SANÇÃO: Inidoneidade - Lei de Licitações |
| Poder.                                                                                                    | Executivo 🔹                                                                             |
| Esfera:                                                                                                    | i; Federal 🔹                                                                            |
| Nome da Fonte:                                                                                                    | Ministério da Pesca e Aquicultura                                                       |
| Órgão Sancionador:                                                                                                    | a                                                                                       |
|                                                                                                    |                                                                                         |
| CPF/CNPJ do Sancionado:                                                                                                    | c                                                                                       |
| Nome do Sancionado:                                                                                                    | δ                                                                                       |
| Tipo de Sanção:                                                                                                    | Inidoneidade - Lei de Licitaç •                                                         |
| Nº Processo/Contrato:                                                                                                    | 2                                                                                       |
| Início da Sanção:                                                                                                    | até até                                                                                 |
| Término da Sanção                                                                                                    | até                                                                                     |
| Cancelamento                                                                                                    |                                                                                         |
| Cancelamento.                                                                                                    | die                                                                                     |
| Situação:                                                                                                    | 6 Selecione 🔹                                                                           |

## O resultado apresentado foi:

#### Gerenciar Sanção

Exibir filtros 🗧 Filtro(s) selecionado(s): PODER: Executivo / ESFERA: Federal / FONTE: Ministério da Pesca e Aquicultura / TIPO SANÇÃO: Inidoneidade - Lei de Licitações Total de registros: 7

| CNPJ/CPF Sancionado | Sancionado                                                                                                    | Órgão Sancionador                      | Nº Processo/Contrato | Tipo da Sanção                      | Início<br>Sanção | Término<br>Sanção | Cancelada | Data<br>Registro |
|---------------------|----------------------------------------------------------------------------------------------------|----------------------------------------|----------------------|-------------------------------------|------------------|-------------------|-----------|------------------|
|                     |                                                                                                    | MINISTERIO DA PESCA<br>E AQUICULTURA   | 00190015564201461    | Inidoneidade - Lei de<br>Licitações | 10/04/2011       |                   | Em Vigor  | 02/12/2016       |
|                     |                                                                                                    | MINISTERIO DA PESCA<br>E AQUICULTURA   | 00190003848201323    | Inidoneidade - Lei de<br>Licitações | 10/03/2012       | 210/03/2012       | Em Vigor  | 28/11/2016       |
|                     |                                                                                                    | MINISTERIO DA PESCA<br>E AQUICULTURA   | 00190007080201529    | Inidoneidade - Lei de<br>Licitações | 10/07/2013       | 3                 | Em Vigor  | 04/01/2017       |
|                     |                                                                                                    | MINISTERIO DA PESCA<br>E AQUICULTURA   | 00190006719201559    | Inidoneidade - Lei de<br>Licitações | 10/04/2014       | 1                 | Cancelada | 17/03/2017       |
| -                   |                                                                                                    | MINISTERIO DA PESCA<br>E AQUICULTURA   | 00190004201201581    | Inidoneidade - Lei de<br>Licitações | 10/05/2015       | 5                 | Cancelada | 22/03/2017       |
| ·                   | and a second second sec | MINISTERIO DA PESCA<br>E AQUICULTURA   | 00190003736201534    | Inidoneidade - Lei de<br>Licitações | 10/08/2015       | 5                 | Cancelada | 17/03/2017       |
|                     | Teste inclusão sanção                                                                                                    | Coordenação-Geral de<br>Gestão Interna | 15263644             | Inidoneidade - Lei de<br>Licitações | 10/03/2017       | 7                 | Em Vigor  | 27/03/2017       |

Ao clicar sobre a sanção podemos detalhá-la.

|                                                                                                    |                                                                                                    |                                                                     | 87  |                                                                                             |        |              |  |
|----------------------------------------------------------------------------------------------------|----------------------------------------------------------------------------------------------------|---------------------------------------------------------------------|-----|---------------------------------------------------------------------------------------------|--------|--------------|--|
| ados do Usuário da Última Al                                                                                                    | teração                                                                                                    |                                                                     |     |                                                                                             |        |              |  |
| Nome                                                                                                    | CEIS-Cadastro                                                                                                    |                                                                     |     |                                                                                             |        |              |  |
| OPP.                                                                                                    |                                                                                                    |                                                                     |     |                                                                                             |        |              |  |
| Dados da Fonte de Sanção                                                                                                    |                                                                                                    |                                                                     |     |                                                                                             |        |              |  |
| Poper                                                                                                    | Executivo                                                                                                    |                                                                     |     |                                                                                             |        |              |  |
| Estera                                                                                                    | Federal                                                                                                    |                                                                     |     |                                                                                             |        |              |  |
| Nome da Fonte:                                                                                                    | Ministerio da Pesce                                                                                                    | e Apployiture                                                       |     |                                                                                             |        |              |  |
| CNPJ:                                                                                                    |                                                                                                    |                                                                     |     |                                                                                             |        |              |  |
| Dados do Orgão Sancionador                                                                                                    |                                                                                                    |                                                                     |     |                                                                                             |        |              |  |
| -                                                                                                    |                                                                                                    |                                                                     |     |                                                                                             |        |              |  |
| Esfera:                                                                                                    | Federal                                                                                                    | 1                                                                   |     |                                                                                             |        |              |  |
| Orgão Sancionador:                                                                                                    | Coordenação-Geral                                                                                                    | de Gestão interna                                                   | •   |                                                                                             |        |              |  |
| UP                                                                                                    | Distrito Federal                                                                                                    | and the second                                                      |     |                                                                                             |        |              |  |
| Tipo de Oraão:                                                                                                    | Ministerio ou Equiva                                                                                                    | slente T                                                            |     |                                                                                             |        |              |  |
|                                                                                                    |                                                                                                    |                                                                     |     |                                                                                             |        |              |  |
| informações Adicionais do                                                                                                    |                                                                                                    |                                                                     |     |                                                                                             |        |              |  |
| Orgão Sancionador:                                                                                                    |                                                                                                    |                                                                     |     |                                                                                             |        |              |  |
|                                                                                                    |                                                                                                    |                                                                     |     | 1                                                                                           |        |              |  |
|                                                                                                    |                                                                                                    |                                                                     |     |                                                                                             |        |              |  |
| Dados da Sanção<br>Tipo de Pessoa:<br>CPF/CNPJ do Sancionado:                                                                                                    | OFISICS #Jundics                                                                                                    |                                                                     |     |                                                                                             |        |              |  |
| Dados da Bangão<br>Tipo de Pessoa:<br>CPFICNPJ do Ganciado:<br>Nome Razão Social:<br>Tipo de Bangão<br>Milta:<br>Pundamento Legal:<br>Mª Processo Contraso<br>Inicio da Bangão:<br>Termino da Bangão:<br>Deta Puolicação Sangão<br>Deta Titinato Julgado:<br>Deta Titinato Julgado:<br>Abrangência definida em<br>Decisão Judicia:<br>Coservações:                                                                                                    | Paica #Jundica      Pasica #Jundica      Pasi | 80.<br>e Licitações<br>t. 87, inc. ∜⁄<br>80. ▼.                     |     | -                                                                                           |        |              |  |
| Dados da Bangão<br>Tipo de Pessoa:<br>CPPICNPJ do Bancionado:<br>Nome Razão Social<br>Tipo de Sangão:<br>Muita:<br>Pandamento Lagai<br>Nº Processo Contavo<br>Inicio da Sangão:<br>Data Pundação Bangão<br>Detas Tridinto Julgado<br>Neio de Publicação Bangão<br>Detas Tridinto Julgado<br>Neio de Publicação Bangão<br>Detas de Publicação Bangão<br>Detas de Publicação Bangão<br>Detas de Publicação<br>Sagata                                                                                                    | Fisica # Jundica      Teste Inclusão sançi Inteonetosde - Lei d     Inteonetosde - Lei d     Inteonetosde - Lei d   | 50<br>e Licitações<br>t. 87, inc. IV<br>80 • •]                     |     |                                                                                             |        |              |  |
| Dados da Bangão<br>Tipo de Pessoa:<br>CPFICNPJ do Bancionado:<br>Nome Razão Social<br>Tipo de Sangão:<br>Muita:<br>Fundamento Legal:<br>Nº Processo Contaso:<br>Meio da Sangão:<br>Data Puñicação Banção:<br>Data Puñicação Banção:<br>Data Puñicação Banção:<br>Data Puñicação Banção:<br>Data Puñicação Banção:<br>Pagina:<br>Abrangência definida em<br>Decisão Judiciai:<br>Coservações:<br>Bistema Cadastrador:<br>Cancelamentos e Reativações                                                                                                    | Fisica # Jundica      Teste Inclusão sançi     Iniconelizade - Lei d     Iniconelizade - Lei d     Ininiconelizade - Lei d     Iniconelizade - Lei d     Iniconelizade - | 50<br>e Licitações<br>t. 87, inc. IV<br>80 • • ]                    |     | - 20<br>                                                                                    | Made   |              |  |
| Dados da Bangão<br>Tipo de Pessoa:<br>OPFICNPJ do Gancionado:<br>Nome Razio Sociul<br>Tipo de Sangão:<br>Muita:<br>Pandamento Lagal:<br>Nº Processo Contenso<br>Inicio da Sangão:<br>Data Publicação Sangão:<br>Data Publicação Sangão:<br>Data Publicação Sangão:<br>Data Publicação Sangão:<br>Data Publicação Sangão:<br>Data Sangão:<br>Data Sangão:<br>Data Sangão:<br>Data Sangão:<br>Sangão:<br>Data Sangão:<br>Sangão:<br>Data Sangão:<br>Data Sangão:<br>Sangão:<br>Sangão:<br>Conceisamentos e Readivações n                                                                                                    | Fisica # Jundica     Teste Inclusão sançi Iniconelizade - Lei d     Lei n. 8.660/1983, An     18263644     10/03/2017     10/03/2017     10/03/2017     ( Belecione     CBIS     CBIS     s encontrados.                                                                                                    | So<br>e Licitações<br>t 87, inc. IV<br>80 • • )<br>80 • • )         | 980 | ·                                                                                           | Motivo | Observacions |  |
| Dados da Bangão<br>Tipo de Pessoa:<br>CPFICNPJ do Gancionado:<br>Nomen Razão Sociul<br>Tipo de Sangão:<br>Muita:<br>Fundamento Legal:<br>Nº Processo Contravo<br>Inicio da Sangão:<br>Data Puñdamento Julgado<br>Data Puñdanido Julgado<br>Data Triñasito Julgado<br>Meio de Publicação Sangão<br>Data Triñasito Julgado<br>Meio de Publicação Sangão<br>Data Triñasito Julgado<br>Meio de Publicação Sangão<br>Decisão Judicial<br>Coservações:<br>Bistema Cadastrador:<br>Cancelamentos Reativações in<br>Recelamo Bistema                                                                                                    | Fisica # Jundica      Teste Inclusão sançi Inteonetizade - Lei o      Inteonetizade - Lei o      | So<br>e Licitações<br>t. 87. inc. IV<br>80 • • )<br>80 • • )        | 980 | · ·                                                                                         | Motivo | Obcervasoec  |  |
| Dados da Bangão<br>Tipo de Pessoa:<br>CPFICNPJ do Cancionado:<br>Nome Razão Sociul<br>Tipo de Sangão:<br>Muita:<br>Fundamento Legal:<br>Nº Processo Contexto<br>Inicio da Sangão:<br>Data Pundamento Julgado<br>Data Tránsito Julgado<br>Meio de Publicação Sanção:<br>Data Pundação Sanção:<br>Data Punda de Fundação Sanção:<br>Registro no Siciema<br>Registro no Siciema<br>Registro no Siciema<br>Registro no Siciema                                                                                                    | Fisica # Jundica      Teste Inclusão sançi Inteonetizade - Lei o      Inteonetizade - Lei o      | So<br>e Licitações<br>t. 87. inc. IV<br>80 • • )<br>Bo • • )        | 980 |                                                                                             | Motivo | Obcervasoec  |  |
| Dados da Bangão<br>Tipo de Pessoa:<br>CPFICNPJ do Gancionado:<br>Nome Razão Sociul<br>Tipo de Sanção:<br>Nutra:<br>Pandamento Lagal:<br>Nº Processo/Contaioo<br>Inicio da Sanção:<br>Data Publicação Sanção:<br>Data Publicação Sanção:<br>Data Publicação Sanção:<br>Data Publicação Sanção:<br>Data Publicação Sanção:<br>Data Publicação Sanção:<br>Data Publicação Sanção:<br>Data Publicação Sanção:<br>Data Publicação Sanção:<br>Data Publicação Sanção:<br>Data Publicação Sanção:<br>Data Publicação Sanção:<br>Data Publicação Sanção:<br>Registro no Stalama:<br>Cancelamentos Reastivações ni<br>Historico da Ações | Pialça # Jundica     Teste Inclusão sançi Iniconelizade - Lei d     Lei n. 8.666/1993, An     15263644     10/03/2017     10/03/2017     10/03/2017     (0- Belecione ->     CEIS     cencentrados.     CEIS                                                                                                    | So<br>e Licitações<br>t. 87, inc. IV<br>80 • • )<br>Data de Publica | 980 | •<br>•<br>•<br>•<br>•<br>•<br>•<br>•<br>•<br>•<br>•<br>•<br>•<br>•<br>•<br>•<br>•<br>•<br>• | Motivo | Observasoes  |  |

Ao final da página é possível incluir o cancelamento da Sanção. Este deve ser usado para Anulações Judiciais e Administrativas, Reabilitação, Pagamento da Multa e Erro de cadastro.

Selecionar o botão "Cancelar Sanção".

| Histórico de A | lções    |               |                               |
|----------------|----------|---------------|-------------------------------|
| Data Registro  | Ação     | Usuário       | Informações Adicionais        |
| 27/03/2017     | Cadastro | CEIS-Cadastro | Cadastro de Sanção via Siscor |

Selecionar a motivação para o cancelamento. Neste exemplo iremos reabilitar a empresa.

Você está aqui:

## Cancelamento de Sanção

Dados da Sanção

| Tipo de Pessoa | Jurídica                         |  |
|----------------|----------------------------------|--|
| CPF/CNPJ       |                                  |  |
| Sancionado     | Teste inclusão sanção            |  |
| Tipo de Sanção | Inidoneidade - Lei de Licitações |  |

#### Dados do Cancelamento

| Motivo            | Selecione                                                              |        |  |
|-------------------|------------------------------------------------------------------------|--------|--|
| Data Cancelamento | Selecione                                                              |        |  |
| Observação        | - Decisão Administrativa<br>_ Decisão do TCU                           |        |  |
|                   | Decisão Judicial<br>Desconhecido                                       |        |  |
|                   | Erro de cadastro / duplicidade                                         |        |  |
| Gravar Cano       | Reabilitação/Pagamento de multa                                        | amento |  |
|                   | Suspensão administrativa dos efeitos<br>Suspensão iudicial dos efeitos |        |  |

Incluir a data e gravar o cancelamento.

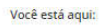

Cancelamento de Sanção

| Tipo de Pessoa | Jurídica                         |  |
|----------------|----------------------------------|--|
| CPF/CNPJ       |                                  |  |
| Sancionado     | Teste inclusão sanção            |  |
| Tipo de Sanção | Inidoneidade - Lei de Licitações |  |

| ata Cancelamento 27/03/2017<br>bservação | Motivo            | Reabilitação | Pagamento de multa 🔹 |
|------------------------------------------|-------------------|--------------|----------------------|
| bservação                                | Data Cancelamento | 27/03/2017   |                      |
|                                          | Observação        |              |                      |
|                                          |                   |              |                      |
|                                          |                   |              |                      |
|                                          |                   |              |                      |

O Sistema apresenta uma mensagem de sucesso.

| s T | Sanção cancelada com sucesso. | ٦ |
|-----|-------------------------------|---|
| Jac |                               | _ |

A partir deste momento a sanção será retirada do Portal da Transparência em até 3 horas.